## **Resolution Audio**

## Cantata Music Center Firmware Update

- 1. Download the latest firmware images from our website
  - MCU: <u>http://www.resolutionaudio.com/firmware/Cantata\_MCU\_latest.html</u>
  - FPGA: <u>http://www.resolutionaudio.com/firmware/Cantata\_FPGA\_latest.html</u>
- 2. Connect the Cantata Music Center to your wired ethernet network.
- 3. Open a web browser to the embedded home page:
  - For Mac/Linux, use the localhost address (replace 0123 with the last four characters of the Cantata serial number, for example 2210123
    - http://cantata-0123.local
  - For Windows, identify the IP address from your router, for example

| Cantata Music Center                                                                                                    | × [ + ]                                                                                     |
|----------------------------------------------------------------------------------------------------|---------------------------------------------------------------------------------------------|
| $\mathbf{C} 	o \mathbf{C}$ (i) Not Secure $\mid$ cantata-                                                                         | -024a.local/ 🗙 \cdots 🕐 🏞 🔳 Paused 🔕                                                        |
| <b>P</b> resolution                                                                                                    |                                                                                             |
| antata Music Center                                                                                                    |                                                                                             |
| Serial number:<br>MCU firmware version:<br>FPGA firmware version:<br>FLEX board:<br>IP Address:<br>MAC address:<br>Internal temp: | 221024A<br>3.15<br>1.06<br>Dual line-level<br>192.168.11.92<br>98.2D.56.00.02.4A<br>24.7 °C |
| Uppp display:                                                                                                    | time only v set                                                                             |
| Upnp OpenHome extensions:                                                                                                    | disabled V set                                                                              |
| Current volume:                                                                                                    | 100 v set                                                                                   |
| Maximum volume:                                                                                                    |                                                                                             |
| MCU Firmware update:                                                                                                    | Choose File No file chosen                                                                  |
| FPGA Firmware update:                                                                                                    | Update<br>Choose File No file chosen                                                        |
| ick for debug log                                                                                                    | Opulie                                                                                      |
|                                                                                                    |                                                                                             |

<u>http://192.168.11.50</u>

- 4. To update the MCU, click "Choose File" next to MCU Firmware update. Navigate to the downloaded MCU firmware file. Then click Update.
- 5. The browser will show update progress. Recent versions of MCU firmware will automatically reset the Cantata when complete, while older versions will enter standby.
- 6. Once the player reboots, it will take a moment to initialize and rejoin the network. Re-open the home page, and the new version should be indicated beneath the serial number.
- 7. Updating the FPGA is the same process, using the FPGA Firmware update section.